# Comment clôturer une activité ?

En tant que gestionnaire, vous avez la possibilité de clôturer une activité, c'est à dire la passer en inactif.

Rendez-vous sur l'écran de paramétrage : Paramétrage > Activités > Activités

1/4

Cliquez sur le libellé concerné afin d'afficher la rubrique **Général**.

Lorsqu'une activité est au statut actif, cela se matérialise par :

| PROJET 1 (Actif) 🛑                                                      |                                                                                              |                                                                                                    | Paramétrage > Activi                                                                              | tés > Activité      |
|-------------------------------------------------------------------------|----------------------------------------------------------------------------------------------|----------------------------------------------------------------------------------------------------|---------------------------------------------------------------------------------------------------|---------------------|
| DATES DU PROJET<br>A partir du 06/06/2022                               | ACTIVITÉ GLOBALE<br><b>Oui</b>                                                               | ()                                                                                                    | RACCOURCIS<br>⊞ Imputations - Détail des imputations                                              | Û                   |
| Général<br>Arborescence<br>Habilitations<br>Extractions<br>Prévisionnel | Libellé long • PROJET 1 Libellé court • PJ1 Référence 1 259259 Référence 2 74974 Référence 3 | Activité globale          Out         Validation - Axe hiérarchique         Out         Out         Considérée comme une absence         Non         Date de début *         1         06/06/2022         Date de fin         1         1         1 | Associé à •<br>STRUCTURE RECETTE<br>Financeur •<br>Association CASH<br>Type d'activité •<br>Etude | ↓<br>↓<br>Supprimer |

- le statut en vert Actif à droite du libellé,
- la date de début de projet qui est reprise dans le bandeau d'information (ou avec une plage de date avec date de fin lointaine),
- la date de fin n'est pas renseignée (ou renseignée avec une date lointaine).

Lorsque la date de fin d'une activité est dépassée, alors l'activité passe en inactif, il n'est plus possible d'imputer sur ce projet.

Last update: 2024/08/28 module\_activite:commen\_modifier\_une\_activite https://documentation-hyper.ohris.info/doku.php/module\_activite:commen\_modifier\_une\_activite 17:01

| PROJET 1 (Inactif)                                    |                            |                               | Paramétrage > Activités > Activité                 |
|-------------------------------------------------------|----------------------------|-------------------------------|----------------------------------------------------|
| DATES DU PROJET<br>Du 06/06/2022 au<br>31/07/2024     | ACTIVITÉ GLOBALE<br>Oui    | (i)                           | RACCOURCIS<br>Imputations - Détail des imputations |
| <mark>Général</mark><br>Arborescence<br>Habilitations | Libellé long •<br>PROJET 1 | Activité globale              | Associé à * STRUCTURE RECETTE                      |
| Habilitations<br>Extractions<br>Prévisionnel          | Libellé court *            | Validation - Axe hiérarchique | Financeur * Association CASH ~                     |
|                                                       | Référence 1<br>259259      | Considérée comme une absence  | Type d'activité * Etude ~                          |
|                                                       | Référence 2<br>74974       | Date de début *               |                                                    |
|                                                       | Référence 3                | Date de fin                   |                                                    |
|                                                       | Enregistrer                |                               | Supprimer                                          |

Cela se matérialise par :

- le statut en rouge Inactif à droite du libellé,
- la plage de dates qui borne la période et donc la date de fin est dépassée.

Il est également possible de passer en inactif un projet depuis la rubrique **Arborescence** : en cliquant sur le crayon de la colonne **Action**, il est possible d'accéder au paramétrage d'une sousactivité par exemple et de cocher le champ **Actif** à NON, afin de rendre uniquement cette sousactivité inactive, et non l'ensemble de l'arborescence :

#### commen\_modifier\_une\_activite

| ъл  | $\sim$ | ~ | <br>or |  |
|-----|--------|---|--------|--|
| 141 | υ      | u | <br>e  |  |
|     | _      | _ | <br>   |  |

 $\times$ 

## Libellé long \*

Projet 1 sous MP1

Libellé court \*

PJ1MP1

### Référence 1

2211

#### Référence 2

Référence 3

\_\_\_\_\_

#### Actif

Non Non

#### Parent \*

PJ1

|   | Enregistrer |  |
|---|-------------|--|
| Ð |             |  |

Exemple : l'activité "Projet 1" reste actif, seule la sous-activité P1MP1 est inactive (indicateur point rouge) :

~

Last update: 2024/08/28 module\_activite:commen\_modifier\_une\_activite https://documentation-hyper.ohris.info/doku.php/module\_activite:commen\_modifier\_une\_activite 17:01

| PROJET 1 Actif                                                                                                    |                         |                   | Paramétrage 🚿                                      | Activités > Activités       |
|----------------------------------------------------------------------------------------------------|-------------------------|-------------------|----------------------------------------------------|-----------------------------|
| DATES DU PROJET<br>A partir du 06/06/2022                                                                                                    | ACTIVITÉ GLOBALE<br>Oui | (j)               | RACCOURCIS<br>Imputations - Détail des imputations | Û,                          |
| Général                                                                                                    | Rechercher              |                   |                                                    | <ul> <li>Ajouter</li> </ul> |
| Arborescence                                                                                                    | Libellé court           | Libellé           | Statut                                             | Action                      |
| Province of the second second se | > PJ1                   | PROJET 1          | •                                                  | 1                           |
|                                                                                                    | O PJ1MP1                | Projet 1 sous MP1 | •                                                  | / 1                         |
|                                                                                                    | O PJ1MP2                | Projet 1 sous MP2 | •                                                  | / =                         |

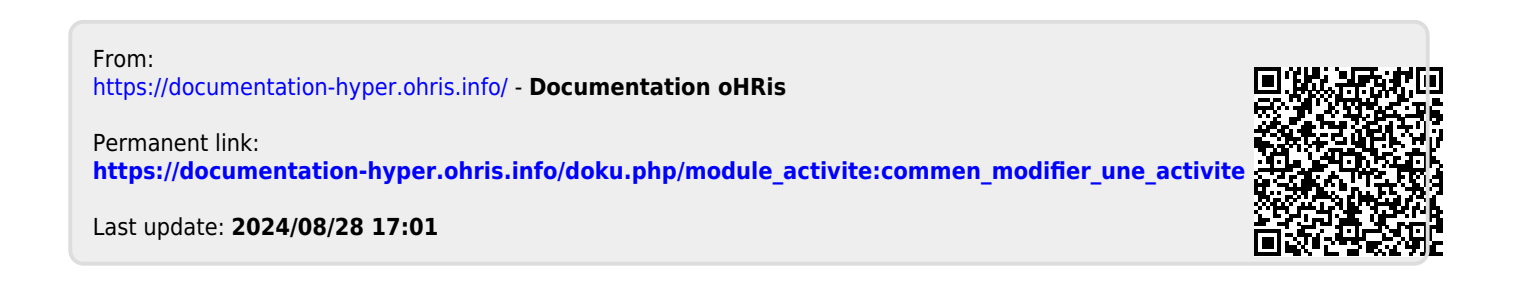